# 软件防抖说明书

## 一、简介

智能软件防抖功能主要指针对采集到图像进行特征分析处理,确定图像序列的偏移程度, 然后利用边缘图像进行补偿的技术,能有效解决相机高倍情况及车载系统因道路颠簸、汽车 发动机振动等因素带来的画面大幅抖动产生的让观看者头晕、视觉疲劳等问题。

### 二、性能指标及要求

震动频率:能有效克服 13Hz 以下的震动。

震动幅度:在固定模式下,防抖剪切幅度为10%,最大克服画面10%幅度的震动。 防抖过程中,建议不开启雨刷,雨刷对防抖效果有影响。 不建议使用在单一场景,如白墙或天空等。 相机需聚焦清晰,其他无要求。

### 三、操作方法

#### 3.1、打开防抖功能

在设备网页中,选择"设备参数→扩展功能"页签。勾选"开关—软件防抖"后保存, 如图 3-1 所示。

| 开关   |          |
|------|----------|
| 软件防抖 |          |
| 智能跟踪 |          |
| 视频分析 |          |
| 视频叠加 |          |
| 视频叠加 | <u>×</u> |
|      | 保存的放弃修改  |

图 3-1 打开软件防抖功能

注意: 防抖功能无法与"智能跟踪"和"视频分析"功能同时打开。

#### 3.2、配置防抖参数

步骤 1 在设备网页中,选择"设备参数→扩展功能→软件防抖"页签,进入防抖配置

界面,配置界面如图 3-2 所示。

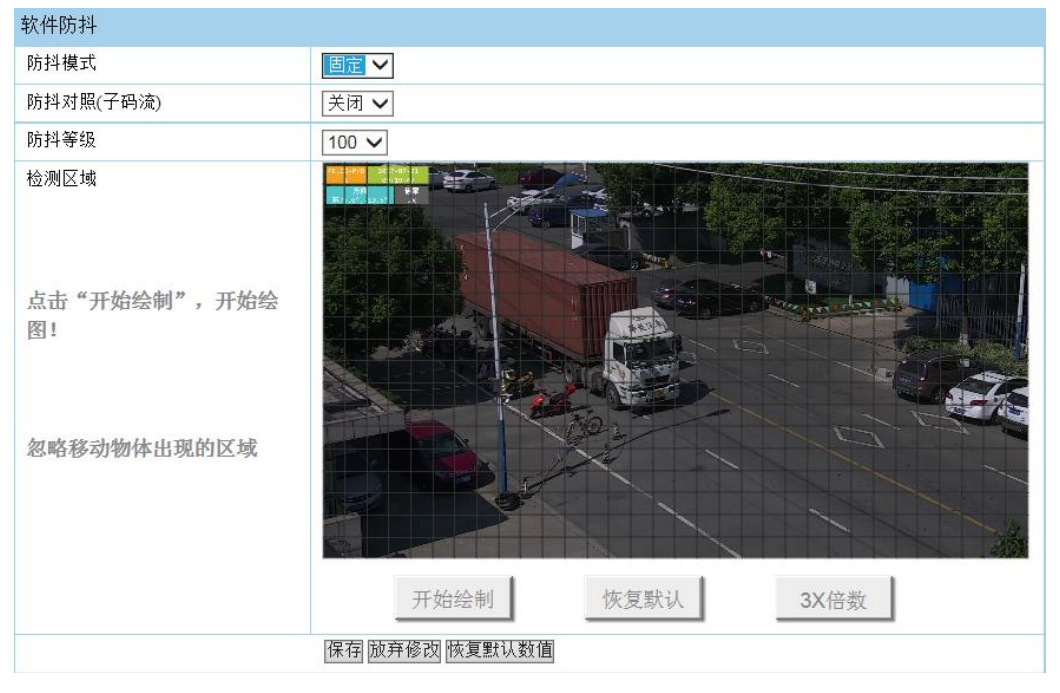

图 3-2 配置软件防抖参数

步骤2 设置软件防抖参数

● 防抖模式: 防抖模式分为"固定模式"和"车载模式"。其中"固定模式"将多

一个"检测区域"参数。

- 固定模式:用于固定场景的防抖,可设置忽略区域达到最好的防抖效果。
  点击"开始绘制"按钮。在视频中点击绘制蓝色方块即为忽略区域,白色 方块为检测区域。忽略经常有移动物体经过的区域,检测固定可供参考的 区域(如建筑物等)。绘制结束后点击"结束绘制";
- 2) 车载模式:用于车载云台防抖,车载模式则无需设置忽略区域。
- 防抖对照:打开之后,子码流将显示原始视频画面,主码流将显示防抖处理后 画面,可供对比测试。
- 防抖等级:用户可控制防抖动程度,值越大,防抖动程度越大,范围 1-100, 默 认值为 100。

步骤3 设置完毕后,单击"保存"按钮。

#### 3.3、SDK 配置防抖功能

可通过 ndklvSetConf, ndklvGetConf 设置和获取防抖参数。具体可参见 SDK 中的 IDKdemo 应用程序。

步骤1 打开 SDK 中的 IDKdemo. exe。填写设备的 IP 地址,用户名,密码。然后点击界面中的"开始播放"按钮。在标签栏单击选择"软件防抖"标签,右边的标签栏会出现软件防抖相关的配置项。如下图所示。

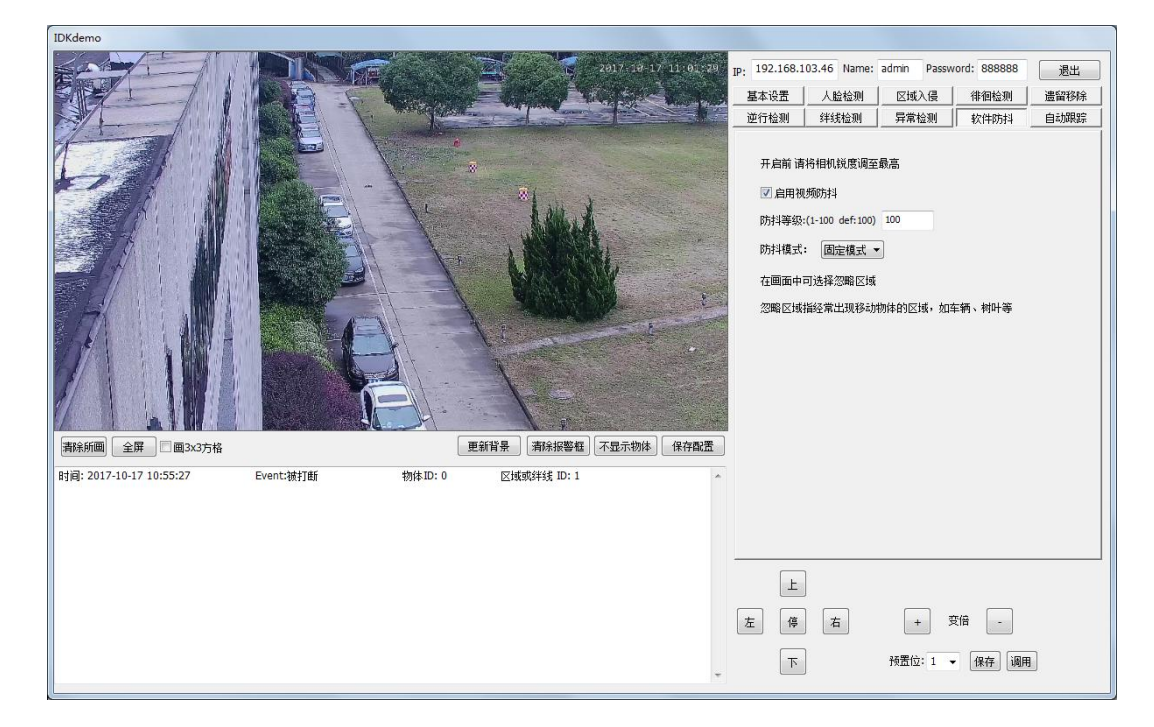

图 3-3 IDKdemo 防抖配置界面

步骤2 配置参数

- 勾选"启用视频防抖"单选框。
- "防抖等级"设为100。
- 选择"防抖模式"为"固定模式"还是"车载模式"。
- 如果选择"固定模式",则可在画面中点击绘制蓝色小方块即为忽略区域。
- 单击"保存配置"按钮进行保存。

步骤3单击"保存配置"按钮进行保存,完成防抖配置。